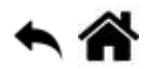

# **Connexion à l'airbox SIN**

[Mise à jour le 17/11/2018]

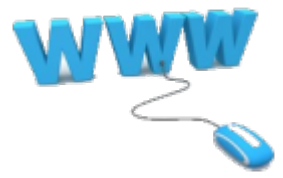

## 1. Simple utilisateur

\* Activer le wifi sur l'hôte (PC, NAS, Raspberry Pi etc.)

- Sur un PC clic sur 🔛 en bas et à droite de l'écran
- Sélectionner l'Airbox

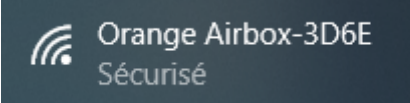

• Entrer la clé de sécurité du réseau (voir administrateur)

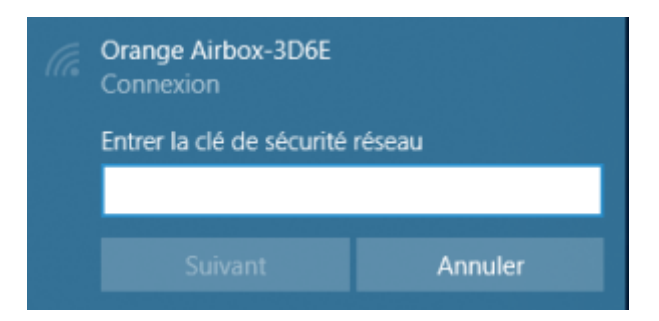

• Lorsque le PC est connecté à l'Alrbox

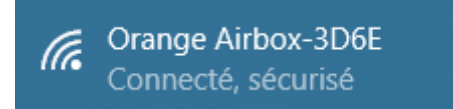

• Se connecter au réseau invité (voir administrateur)

## 2. Super utilisateur

A venir

### 3. Administrateur

- Activer le wifi sur l'hôte (PC, NAS, Raspberry Pi etc.)
  - Sur un PC clic sur 🔛 en bas et à droite de l'écran
- Sélectionner l'Airbox

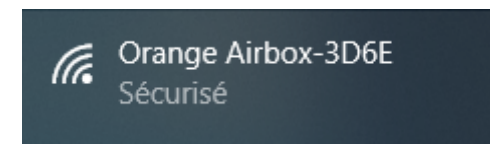

• Entrer la clé de sécurité du réseau (voir administrateur)

| Orange Airbox-3D6E<br>Connexion  |         |  |  |
|----------------------------------|---------|--|--|
| Entrer la clé de sécurité réseau |         |  |  |
| Suivant                          | Annuler |  |  |
|                                  | Annulei |  |  |

• Lorsque le PC est connecté à l'Alrbox

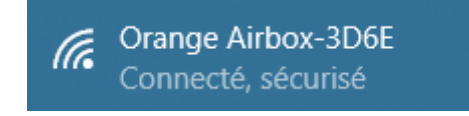

- Se connecter à l'interface d'administration (par défaut, 192.168.2.1 sinon voir administrateur)
  Première mise en oeuvre
  - Choisir la langue
  - Entrer le mot de passe administrateur (admin par défaut sinon voir administrateur)

| -  |    |     |     |
|----|----|-----|-----|
| Co | nn | ex  | ion |
| ~  |    | C A |     |

Fonctionnalité disponible uniquement pour l'administrateur.

| Se connecter                      |  |
|-----------------------------------|--|
| admin                             |  |
| Mot de passe ('admin' par défaut) |  |
| • • • • • • •                     |  |
| ок                                |  |

- Changer la clé SSID et le mot de passe administrateur
  - Si le compte est **actif**, la console présente des données comme ci-dessous

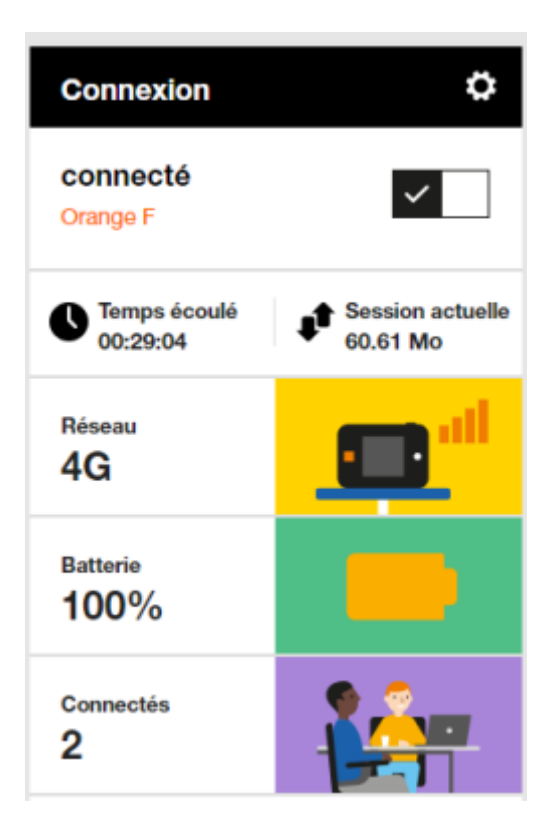

• Activer le réseau Wifi invités

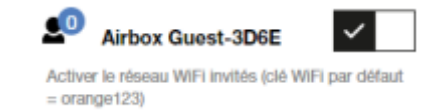

## Documentation

PDF téléchargeable ici

From: https://webge.fr/dokuwiki/ - **WEBGE Wikis** 

Permanent link: https://webge.fr/dokuwiki/doku.php?id=outils:airbox&rev=1628666358

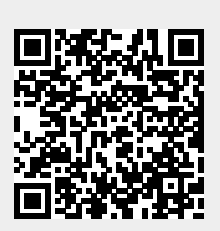

Last update: 2021/08/11 09:19